# Login to NCC Supplier Portal

For you as a supplier/customer who does NOT have a Microsoft account since before

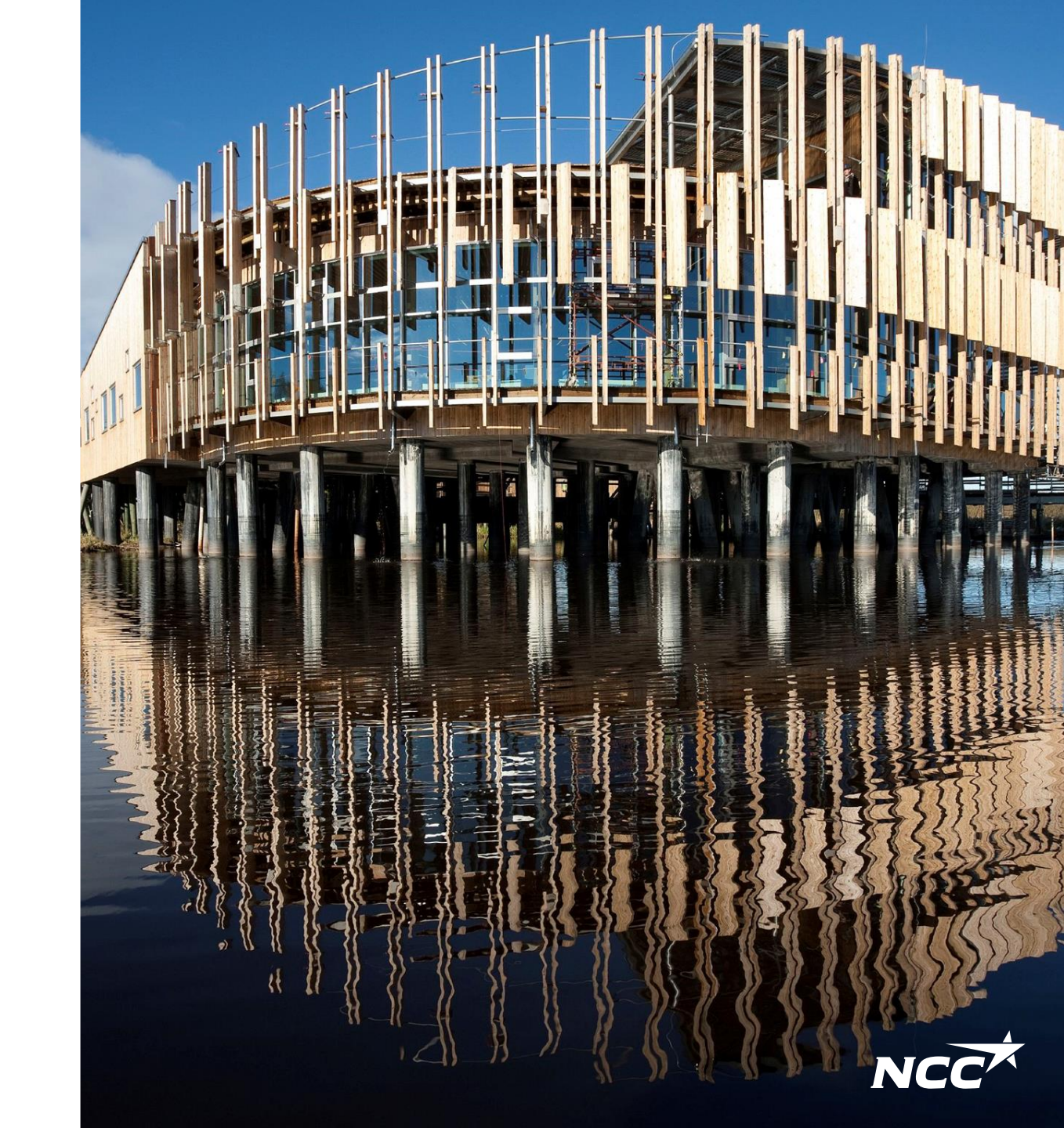

### Microsoft invitation from NCC

To get an invitation you must be registered in NCC's Supplier/project portal.

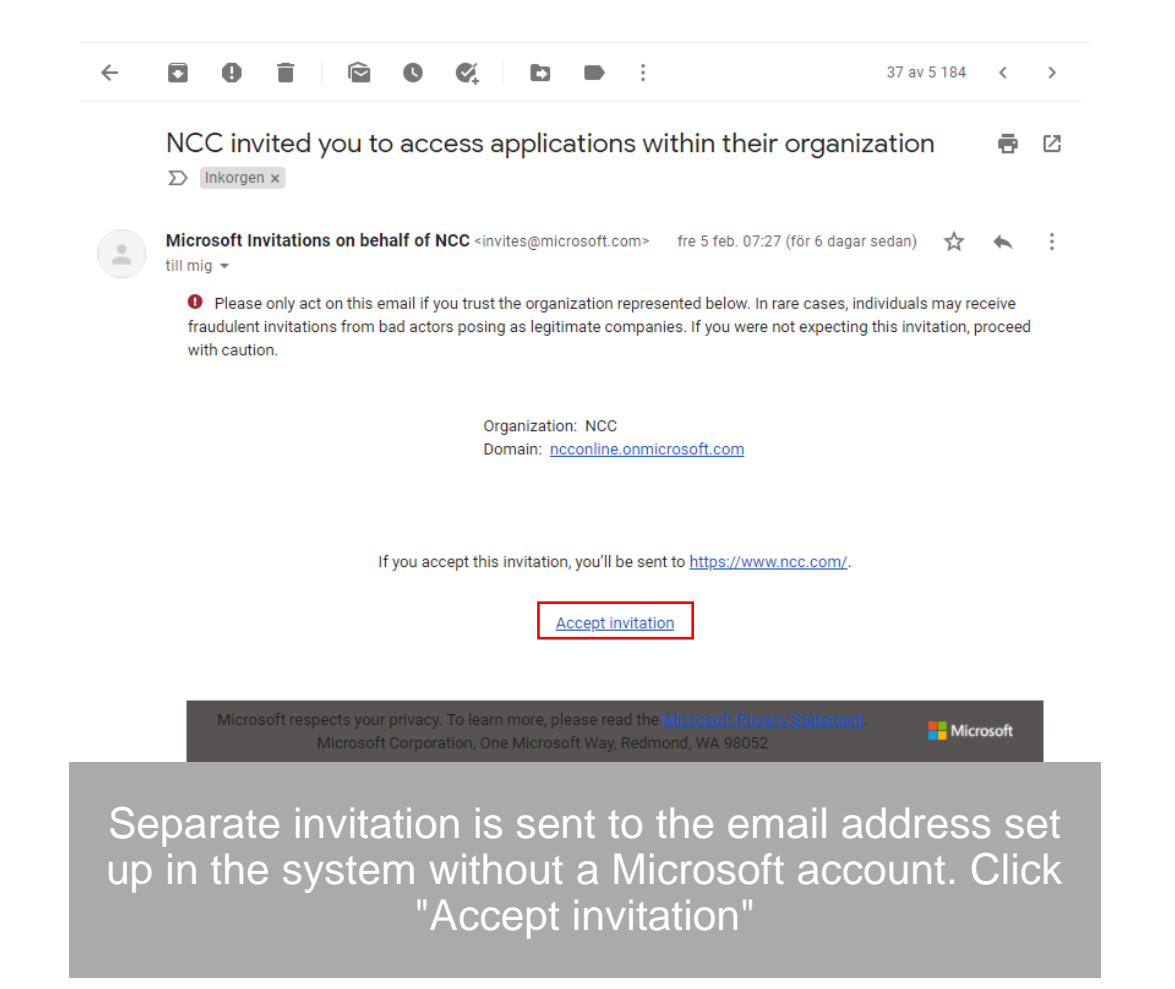

- 1. Your e-mail account is not a Microsoft account: Follow the instructions given by Microsoft and your e-mail provider in how to create a Microsoft account. Then proceed to instructions on the next page.
- 2. Your e-mail account is already a Microsoft account: Proceed to instructions on the next page.

### Microsoft invitation from NCC

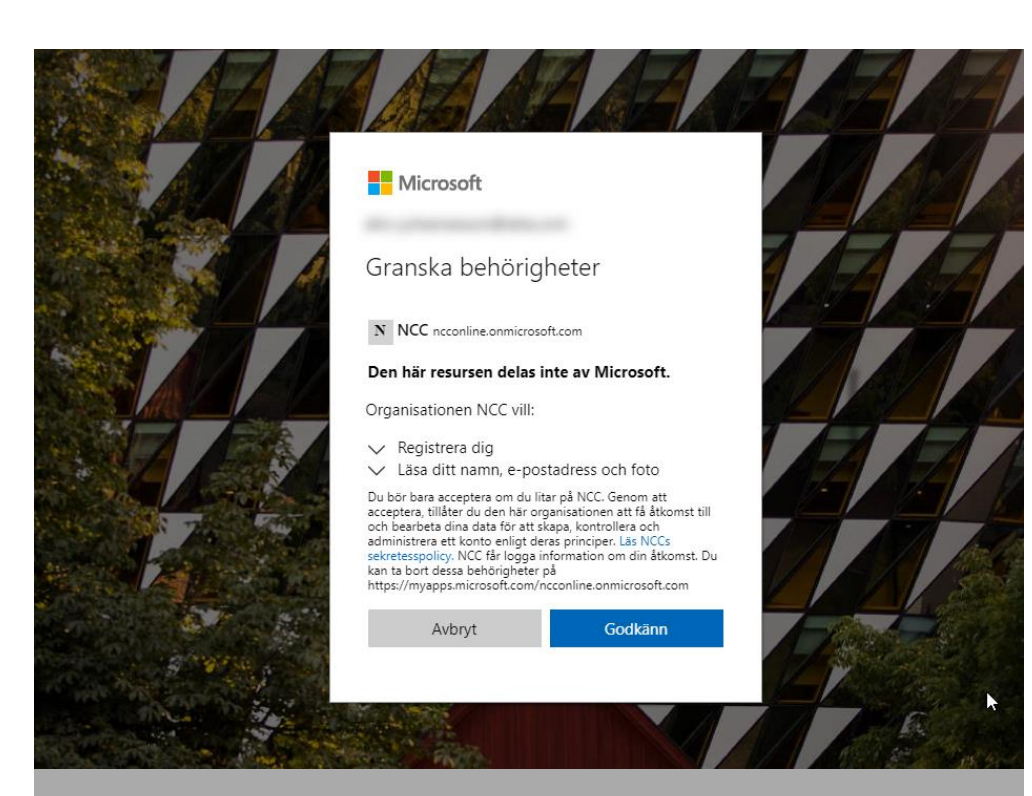

Give NCC permission to your information with "Accept". You will be redirected to NCC's website, enter supplier, project portal via email or website to get to the next step After accepting the Microsoft invitation, the log-in will lead you to NCC Webpage.

#### How do I access Delivery calendar, supplier & Project portal?

You can always access the <u>Delivery</u> <u>Calendar</u>, <u>Supplier Portal</u> & <u>Project</u> <u>Portal</u> via <u>Ncc.com</u> or via the links sent in the email inquiry/invitation.

### Configure NCC sign-in method

 $\leftarrow$  Svara  $\ll$  Svara alla  $\rightarrow$  Vidarebefordra  $\cdots$ 

mån 2022-11-28 10:30

NCC

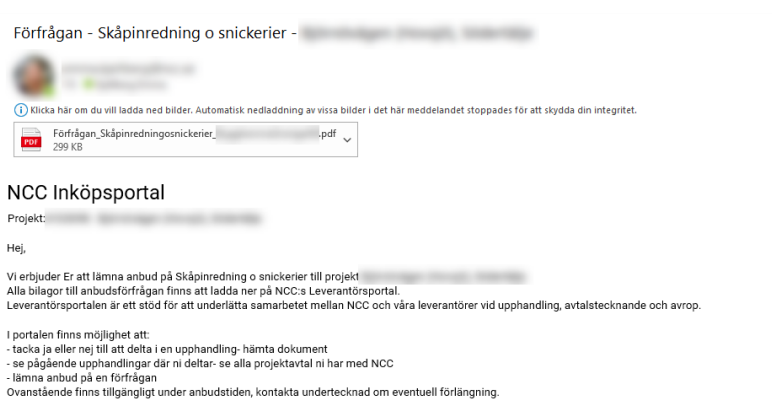

Klicka på länken för att logga in: Leverantörsportalen

Vid frågor eller problem med inloggning, kontakta Service Desk tfn 0775-542 542. Användarguide och mer information finns på https://www.ncc.se/leverantorsportal

Med vänlig hälsning/

When entering Delivery Calendar, Project or Supplier portal via email, links or website you will be lead to configure your sign-in method

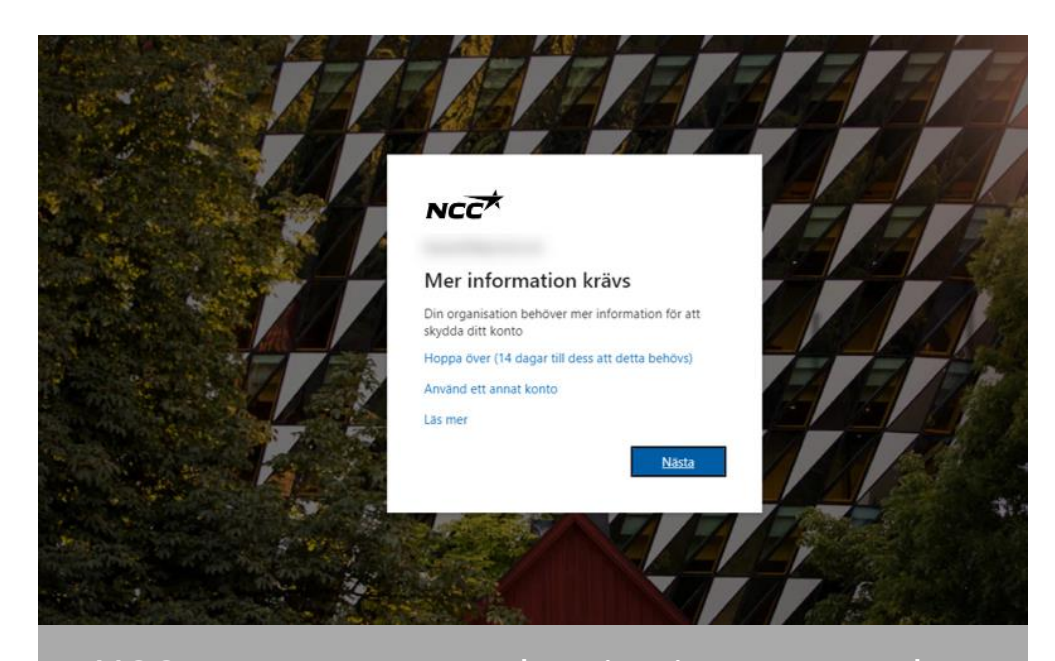

NCC uses two-way authentication, you need to configure this method when logging in for the first time. To proceed with configuring your account, click "Next"

### Configure sign-in method

|             | Skydda ditt konto                                                                                                    |
|-------------|----------------------------------------------------------------------------------------------------|
|             | Din organisation måste att du konfigurerar följande metoder som bevisar att du är.                                       |
| Micr        | osoft Authenticator                                                                                                    |
| 6           | Börja med att hämta appen<br>Installera Microsoft Authenticator-appen på din telefon. Ladda ned nu                       |
| Ŀ           | Välj nästa när du installerar Microsoft Authenticator-appen på din enhet.<br>Jag vill använda en annan autentiseringsapp |
|             | Nästa                                                                                                    |
| Jag vill ko | onfigurera en annan metod                                                                                                |

We recommend that you select "I want to configure another method"

## Verify yourself using a code on your phone

| <b>NCC</b> ?                                                                                                    | NCC ?                                                                                                    |  |
|----------------------------------------------------------------------------------------------------|----------------------------------------------------------------------------------------------------|--|
| Skydda ditt konto<br>Din organisation måste att du konfigurerar följande metoder som bevisar att du är.                                                                                                    | Skydda ditt konto<br>Din organisation måste att du konfigurerar följande metoder som bevisar att du är.                                                                             |  |
| Telefon   Du kan visa vem du är genom att besvara ett samtal på din telefon eller genon att skicka en kod via SMS till din telefon.   Vilket telefonnummer vill du använda?   sverige (+46) 07058   Sms: a mig en kod   Ring mig   Meddelanden och datahastigheter kan gälla. Om du använder Nästa innebär det att du godkänner Tjänstvillkor och Sekretess- och cookiepolicy. | Telefon<br>Vi har precis skickat dig en 6-siffrig kod till +46 0705861760. Ange koden nedan.<br>848059<br>Skicka om koden<br>Skicka om koden<br>Jag vill konfigurera en annan metod |  |
| Jag vill konfigurera en annan metod                                                                                                    |                                                                                                    |  |
| Enter your country and mobile number.<br>You will receive code via sms unless otherwise<br>selected                                                                                                    | Enter the 6-digit code you received and click next. If you don't get a code, you can send a new one by clicking "Resend the code"                                                   |  |

### Sign in with your Microsoft account

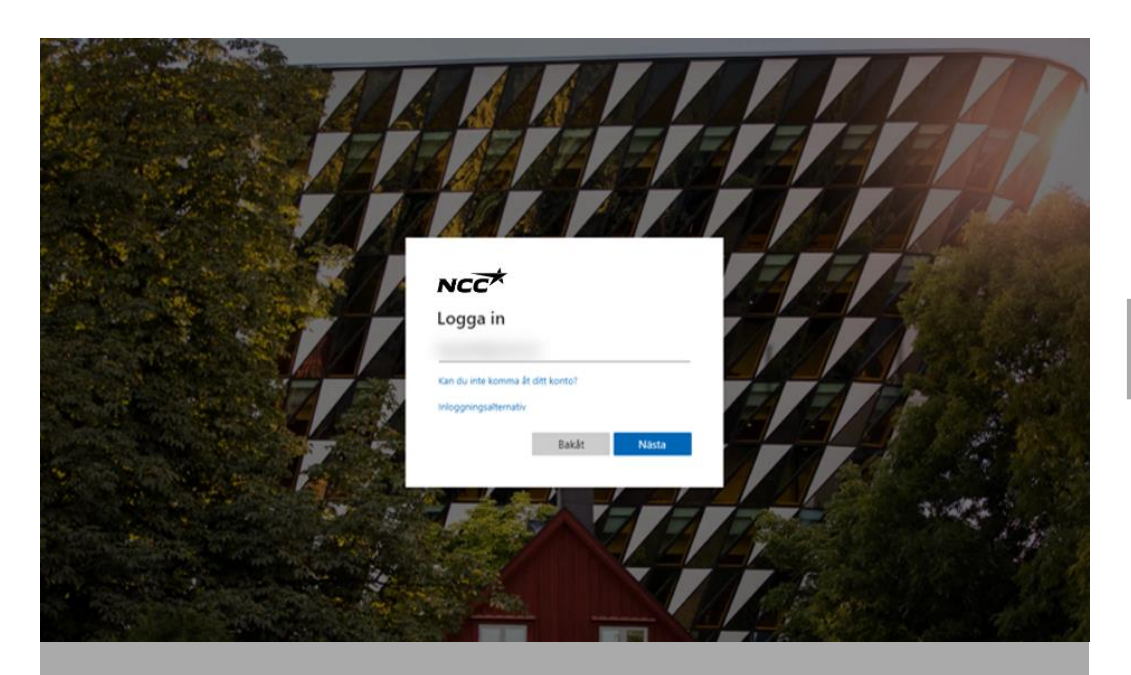

Sign in with the email address you enabled through Microsoft account in previous steps

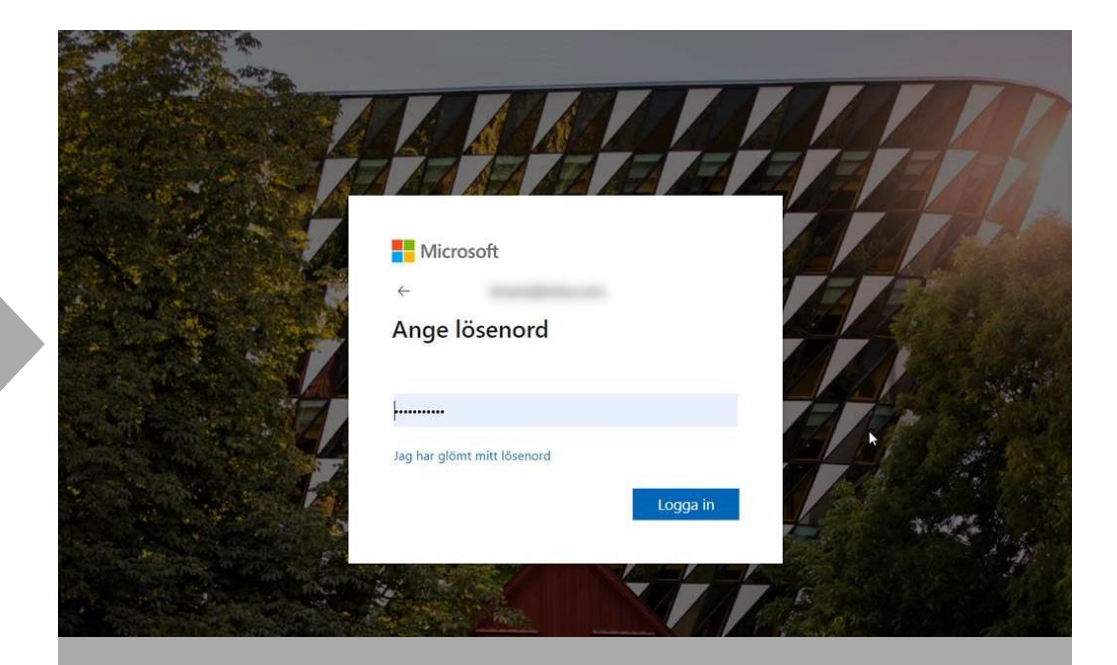

#### Enter the password you've associated with your Microsoft account

### All set!

- Now you are inside NCC Portal e.g. Supplier Portal
- Next time, easily sign in directly with your Microsoft account
- You can access the portal as usual via the links in your e-mail or on NCC's website

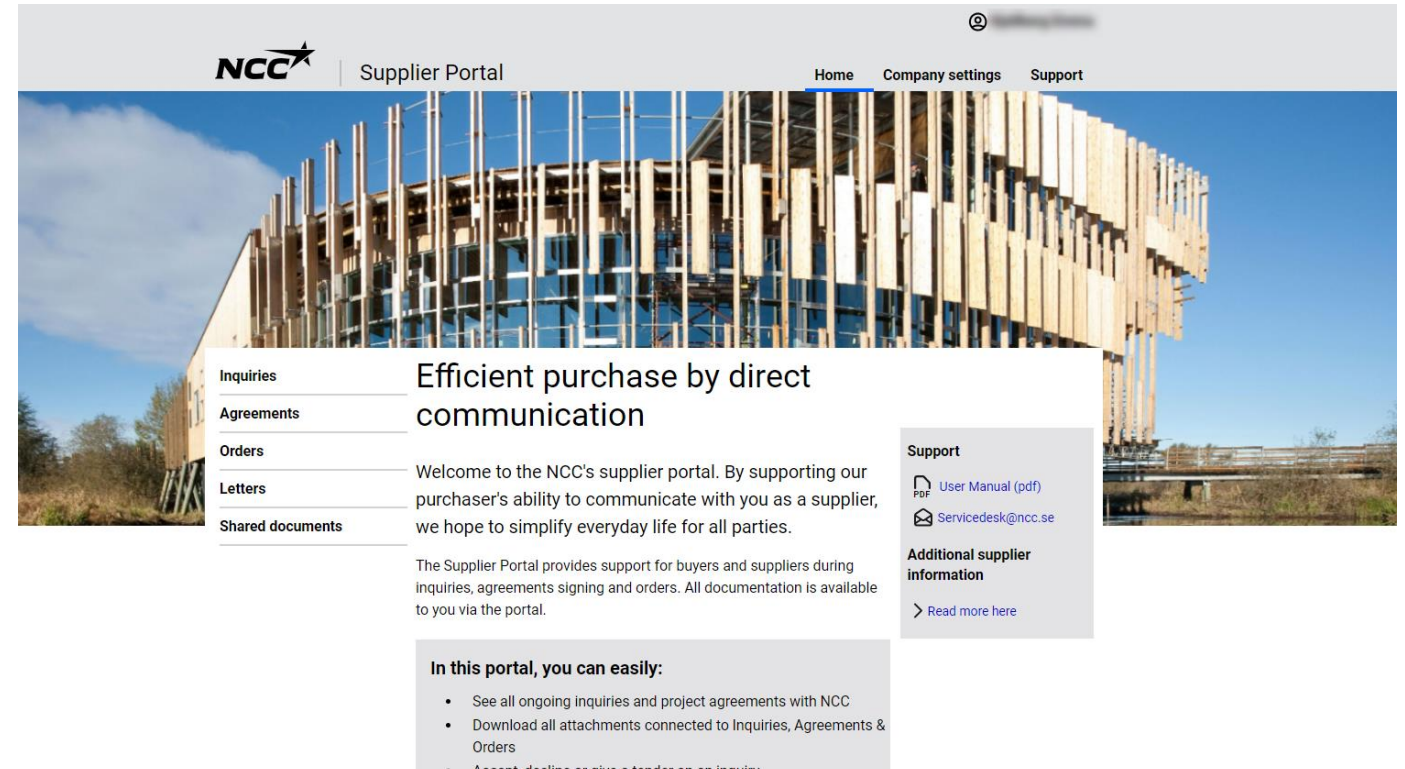

- Accept, decline or give a tender on an inquiry
- Check and correct your company's contact information

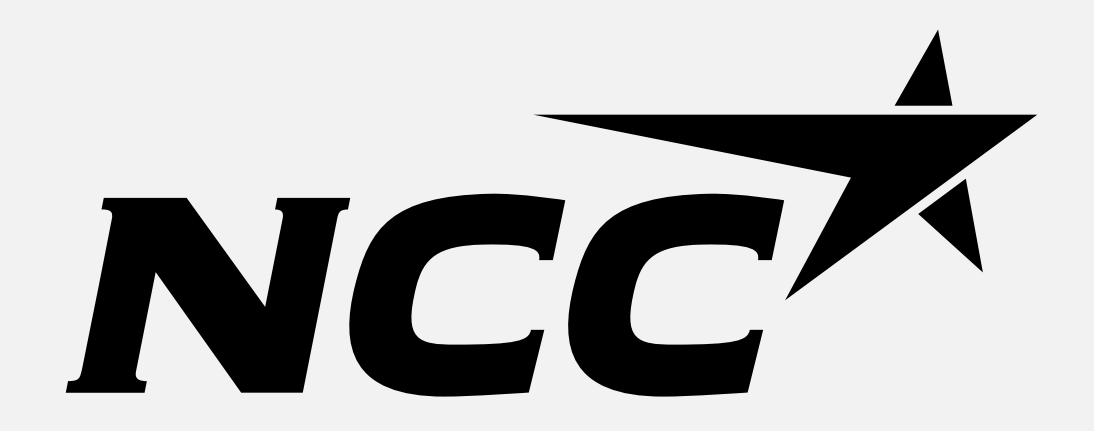